## АЛГОРИТМ ДЕЙСТВИЙ

СОДЕЙСТВИЕ Федеральный ЗАНЯТОСТИ проект

Для кого Преимущества

Программы обучения

+7 (861) 233-34-15 +7 (861) 219-96-37 pr@ippk.kubsu.ru sz@kubsu.ru

КубГУ - региональный вуз-партнёр проекта

## кубанский государственный университет приглашает на обучение граждан в рамках Федерального проекта «Содействие занятости»»

Проект реализуется в масштабах всей страны и предполагает переобучение граждан с целью приобретения компетенций, востребованных на рынке труда, с возможностью последующего трудоустройства

Принять участие

Шаг 1. Заявка на сайте <u>http://sz.kubsu.ru/</u>. Вы его уже сделали.

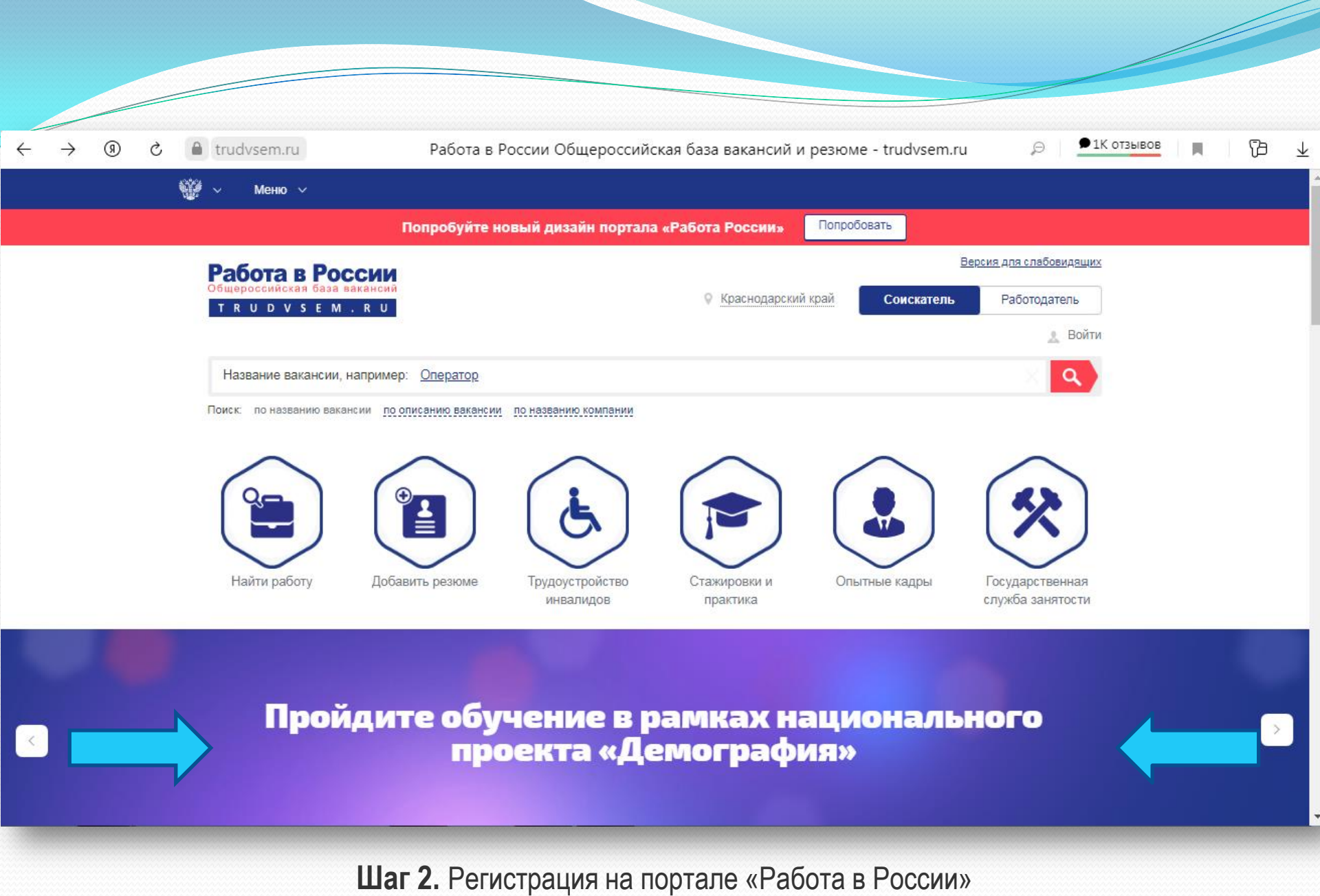

(https://trudvsem.ru/information/pages/support-employment).

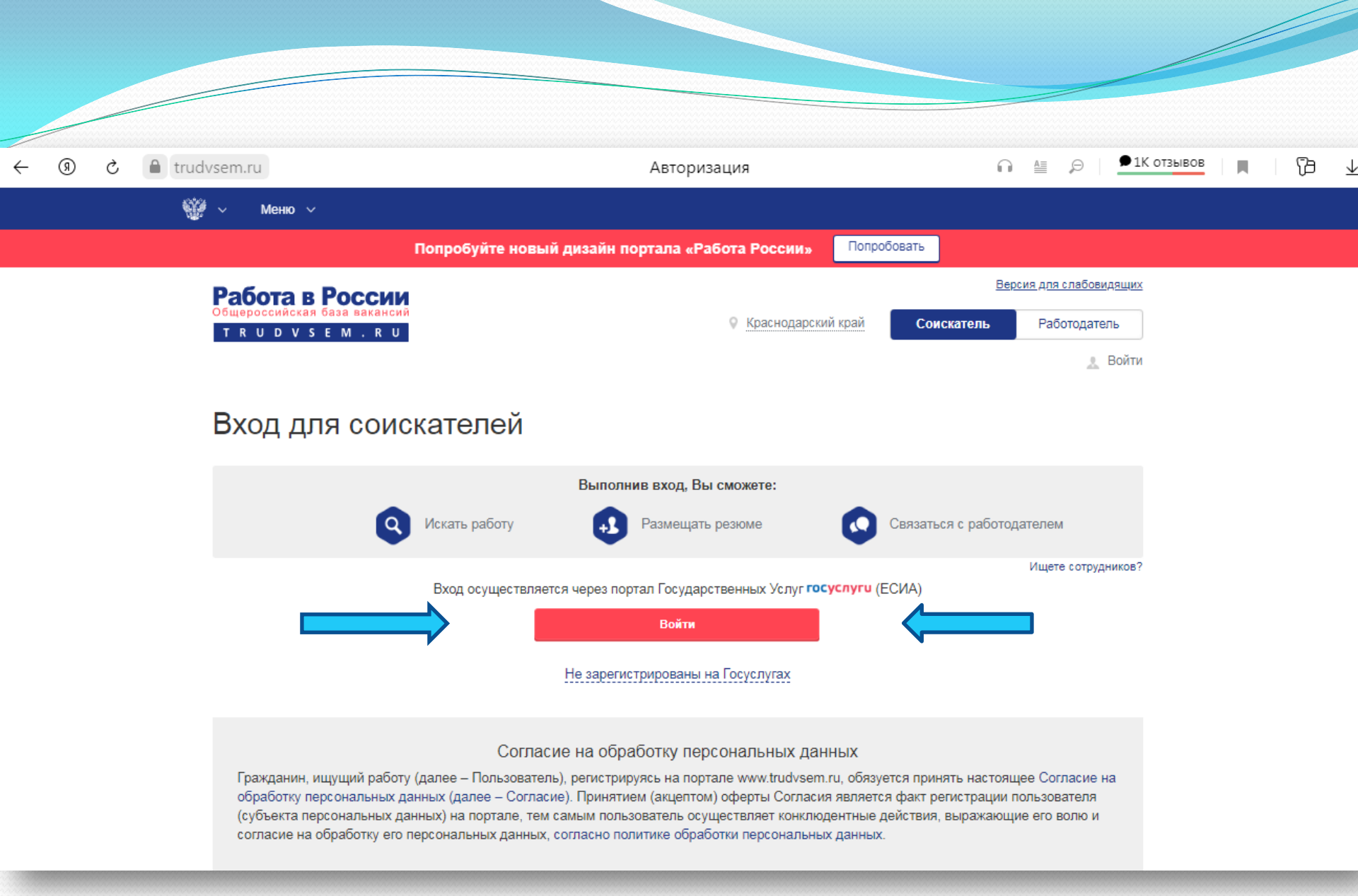

Для упрощения процедуры рекомендуется использовать Единый портал «ГосУслуги».

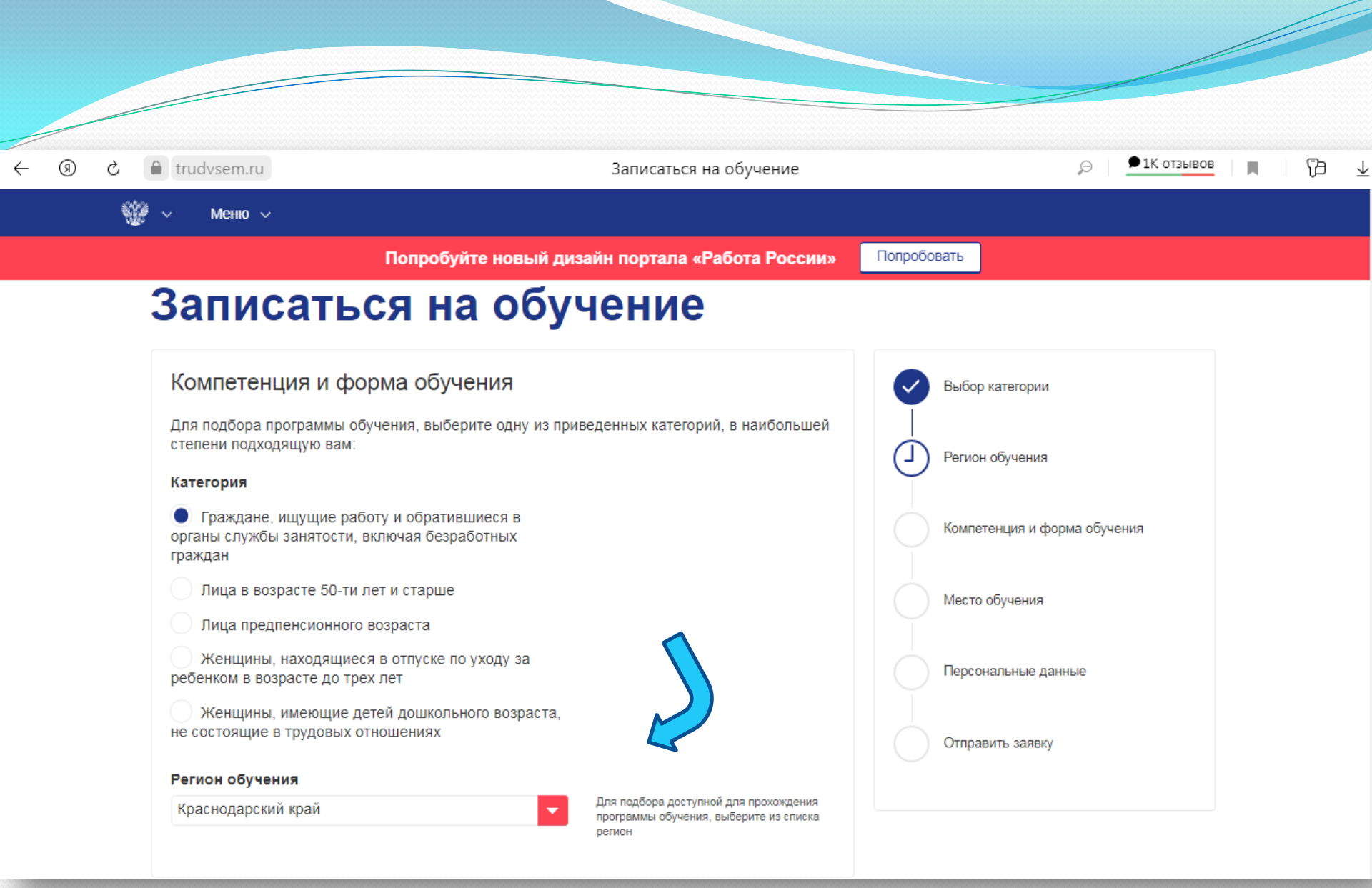

Шаг 3. Выбор категории. Выберите ту категорию, которая наиболее подходит Вам. Шаг 4. Выбор региона. Выберите Краснодарский край.

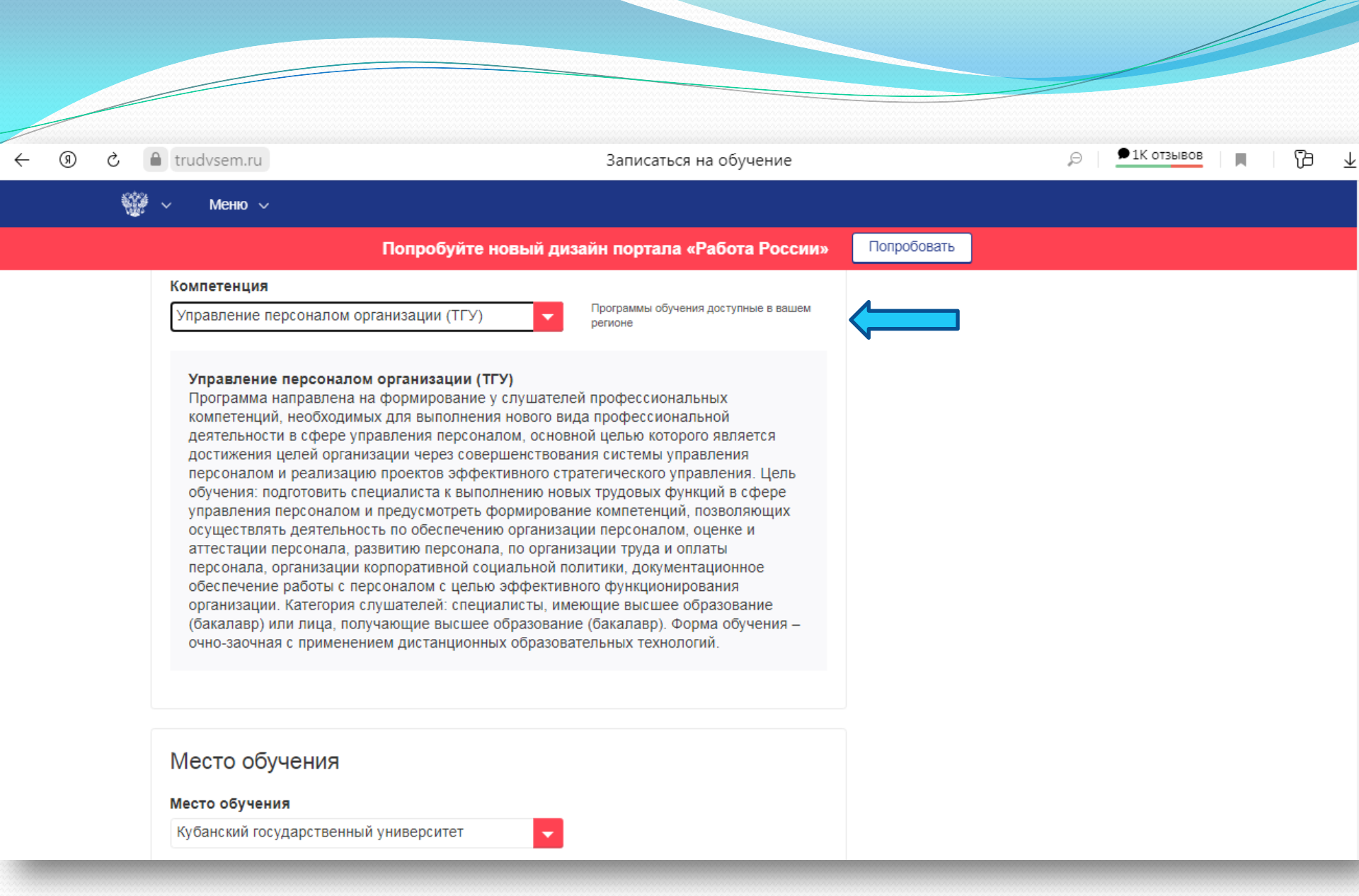

Шаг 5. Выберите программу обучения. Выберите наиболее подходящую Вам. В поле «Федеральный оператор» появится запись «ТГУ». Место обучения – КубГУ.